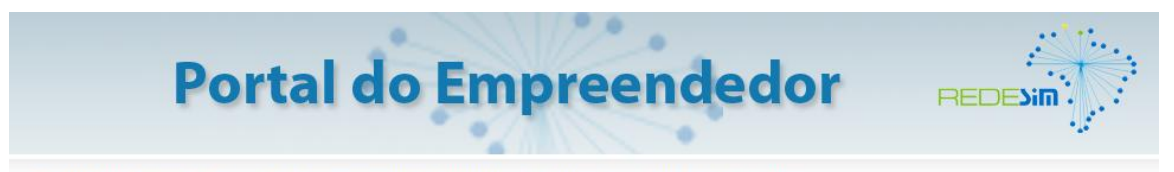

Você está aqui: Página Inicial 🔸 MEI - Microempreendedor Individual 🔸 Emissão de Carnê de Pagamento - DAS

## COMO EMITIR O BOLETO MENSAL (DAS) - GUIA DE PAGAMENTO

O boleto DAS precisa ser emitido através do Portal do Empreendedor e não é aceito para pagamento após a data de vencimento. Caso ocorra atraso no pagamento, será necessário gerar um novo boleto DAS, com o valor dos juros e correções automaticamente atualizados pelo sistema.

1°) Acessar o Portal do Empreendedor:

www.portaldoempreendedor.gov.br

2°) Clicar em "MEI - MICROEMPREENDEDOR INDIVIDUAL":

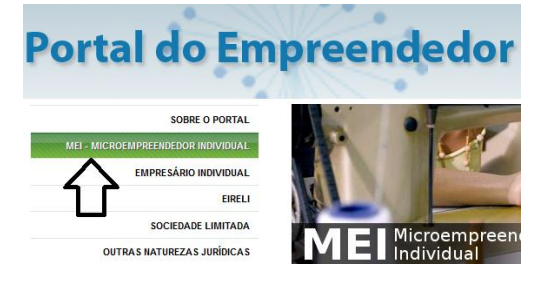

3°) Clicar em "EMISSÃO DE CARNÊ DE PAGAMENTO - DAS":

| MEI - MICROEMPREENDEDOR INDIVIDUAL    |
|---------------------------------------|
| COMO SE INSCREVER                     |
| FORMALIZAÇÃO                          |
| ATIVIDADES PERMITIDAS                 |
| OBRIGAÇÕES E RESPONSABILIDADES DO MEI |
| CUIDADOS                              |
| BENEFÍCIOS                            |
| DECLARAÇÃO ANUAL - DASN-SIMEI         |
| QUANTO CUSTA                          |
| EMISSÃO DE CARNÊ DE PAGAMENTO - DAS   |

4°)Clicar em "Acesse o aplicativo PGMEI":

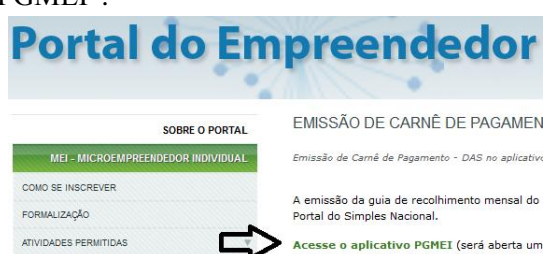

5°) Preencher os quadros com o CNPJ e as letras e/ou números à direita da tela. Depois disso, clicar em continuar:

| Informe o numero completo do CNPJ |                                                                                 |  |
|-----------------------------------|---------------------------------------------------------------------------------|--|
| CNPJ:                             | the state                                                                       |  |
|                                   | Se os caracteres da imagem<br>estiverem ilegíveis,<br><u>gerar outra imagem</u> |  |
| Continuar                         |                                                                                 |  |

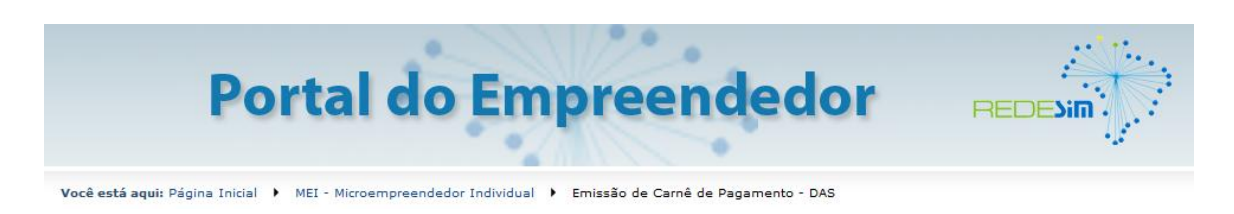

6°) Na aba "Emitir Guia de Pagamento (DAS)", clicar em "Pagamento Mensal":

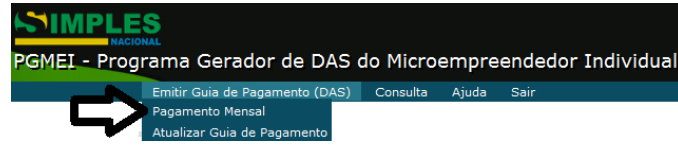

Se o boleto estiver vencido, o clique deverá ser no menu "Atualizar a Guia de Pagamento".

7°) Selecionar o ano dos boletos desejados e clicar em "Continuar":

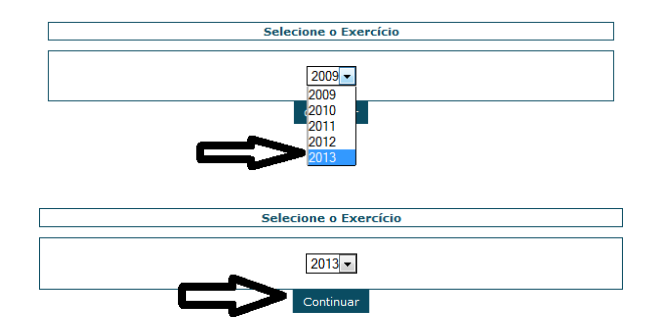

Os boletos só podem ser gerados após a Declaração Anual de Faturamento (DASN-SIMEI) do ano anterior.

8°) Selecionar os meses dos boletos a imprimir e clicar em "Continuar":

| Selecione o(s) Período(s) de Apuração                                                                                         |               |              |  |
|----------------------------------------------------------------------------------------------------|---------------|--------------|--|
| Fevereiro/2013                                                                                                    | Março/2013    | Abril/2013   |  |
| Maio/2013                                                                                                    | Junho/2013    | Julho/2013   |  |
| Agosto/2013                                                                                                    | Setembro/2013 | Outubro/2013 |  |
| Novembro/2013                                                                                                    | Dezembro/2013 |              |  |
| Selecionar todos os Períodos de Apuração                                                                                      |               |              |  |
| Você esteve ou está recebendo salário-maternidade, auxílio-doença ou auxílio reclusão no(s) mês<br>(es) selecionado(s) acima? |               |              |  |
| Atenção: só selecione <b>"Sim</b> " se o período do benefício abranger o mês inteiro (do primeiro ao<br>último dia)           |               |              |  |
| ●Não OSim                                                                                                    |               |              |  |
|                                                                                                    | Continuar     |              |  |

Atenção: o mês do vencimento é diferente do mês do período de apuração. Observe no boleto atrasado (a primeira informação do lado direito) qual é o mês de competência, para selecionar corretamente.

Se o MEI estiver recebendo salário-maternidade, auxílio-doença ou auxílio reclusão em algum mês, o boleto virá com o valor reduzido. Entre em contato para maiores informações, estando em mãos com o comprovante do benefício emitido pelo INSS.

9°) Será gerado um arquivo no formato PDF com o boleto para ser impresso. Para visualizar corretamente o computador deve ter instalado um programa que abra esse tipo de arquivo.

O Simples Nacional não parcela débitos do Microempreendedor Individual (SIMEI).

## Mantenha os seus pagamentos em dia e garanta seu direito aos benefícios previdenciários do INSS!